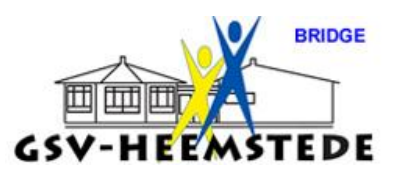

## 2. <u>Competitie Reglement Bridge.</u>

HOOFDSTUK D. VERVANGENDE SCORES IN BIJZONDERE GEVALLEN; PROMOTIE EN DEGRADATIE.

In dit hoofdstuk 5 van ons reglement staan de scores bij bijzondere situaties.

Om deze goed in het NBB-rekenprogramma in te voeren moeten er <u>TWEE stappen</u> uitgevoerd worden:

### STAP 1: Reglementen invoeren in het NBB-rekenprogramma als standaard.

**STAP 2:** Reglementen overnemen in de nieuwe competitie.

## STAP 1: Reglement invoeren in het NBB-rekenprogramma als standaard.

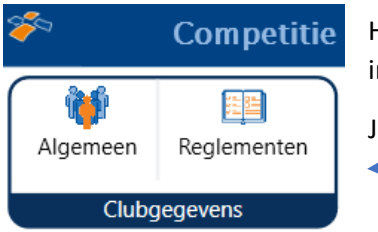

Hier worden de standaard reglementen in het NBB-rekenprogramma ingevoerd.

Je kan dit bekijken door op Reglementen te klikken.

### Dan zie je dit scherm:

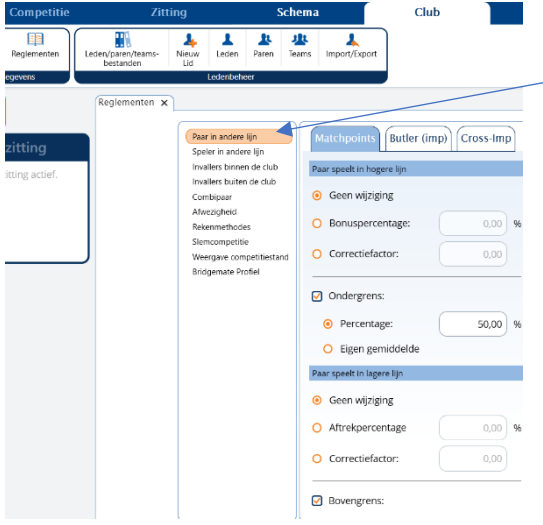

Door de verschillende situaties te kiezen (Paar in andere lijn of Speler in andere lijn enz.) zie je de huidige instellingen.

Hieronder staan ze nog even kort vermeld.

## LET OP: DEZE INSTELLINGEN ZOALS HIERONDER VERMELD INVOEREN EN DAARNA NIET MEER WIJZIGEN!!

Heb je er een vraag of opmerking over, neem dan contact op met John.

Op de volgende pagina staan de instellingen overzichtelijk onder elkaar.

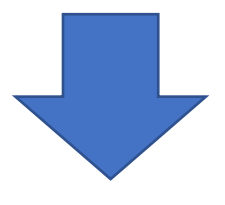

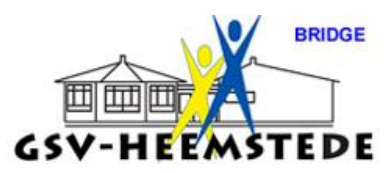

|  | Instellingen in NBB-Reke | programma m.b.t. s | standaard reglementen | GSV: |
|--|--------------------------|--------------------|-----------------------|------|
|--|--------------------------|--------------------|-----------------------|------|

| Paar of speler in                                                         | (hogere lijn)              | bovengrens                       | 52,50%                               |  |
|---------------------------------------------------------------------------|----------------------------|----------------------------------|--------------------------------------|--|
| andere lijn:                                                              |                            | ondergrens                       | 47,50%                               |  |
|                                                                           | (lagere lijn)              | bovengrens                       | 52,50%                               |  |
|                                                                           |                            | ondergrens                       | 47,50%                               |  |
| Invaller:                                                                 |                            | minimum                          | 47,50%                               |  |
|                                                                           |                            | maximum                          | 52,50%                               |  |
| Combipaar:                                                                |                            | minimum                          | 47,50%                               |  |
| -                                                                         |                            | maximum                          | 52,50%                               |  |
|                                                                           | (als een co                | ombipaar kiest voor <b>bes</b> o | <b>chermd</b> spelen,                |  |
| is dit dus het min c.q. max te behalen%; <b>onbeschermd</b> is behaald%). |                            |                                  |                                      |  |
| Afwezigheid:                                                              |                            | 1 <sup>e</sup> keer              | 47,50%                               |  |
|                                                                           |                            | 2 <sup>e</sup> keer              | 46,50%                               |  |
|                                                                           |                            | 3 <sup>e</sup> keer              | 45,50%                               |  |
|                                                                           |                            | 4 <sup>e</sup> keer              | 45,00%                               |  |
|                                                                           |                            | 5 <sup>e</sup> keer en verder    | 45,00%                               |  |
| (als een pa                                                               | aar een <b>volledige c</b> | ompetitieronde afwezie           | g is, volgt automatisch degradatie). |  |

Bij afwezigheid van een paar moet je meerdere zaken invullen (zie tabel hierboven).

| Paar in andere lijn<br>Speler in andere lijn<br>Invallers binnen de club | Matchpunten Butler (imp)                                     | Cross-Imp                     |                |
|--------------------------------------------------------------------------|--------------------------------------------------------------|-------------------------------|----------------|
| Invallers buiten de club<br>Combipaar                                    | Afwezigheidsregels:                                          | Regel voor afwezig wegens clu | bverplichting: |
| Afwezigheid<br>Rekenmethodes                                             | Laatste zitting afwezig:<br>Afwezig zonder afmelding: 35,00% | • Percentage:                 | 52,50 %        |
| Slemcompetitie                                                           | Afwezig wegens clubverplichting: 52,50%                      | O Eigen gemiddelde            |                |
| Bridgemate Profiel                                                       | 1e keer afwezig: 47,50%                                      | Met aftrek:                   | 0.00           |
|                                                                          | 2e keer atwezig: 46,50%                                      | Met artiek.                   | 0,00 %         |
|                                                                          | 4e keer afwezig: 45,00%                                      | Maximaal:                     | 0,00 %         |
|                                                                          | 5e keer afwezig: Degradatie                                  |                               |                |
|                                                                          | Eerste zitting afwezig:                                      | Minimaal:                     | 0,00 %         |

Wil je de <u>optie van 5<sup>e</sup> keer afwezig</u> ook goed in het reglement zetten dan gaat dat als volgt:

Kies je voor (regel toevoegen...)

Er komt dan automatisch 5<sup>e</sup> keer afwezig te staan, selecteer de optie <u>degradatie</u>!!.

**Let op**, om te bewaren druk je op het groene vinkje!!

## > Controleer nog even of de instellingen staan zoals hieronder:

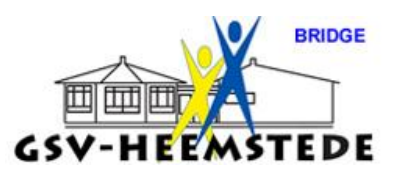

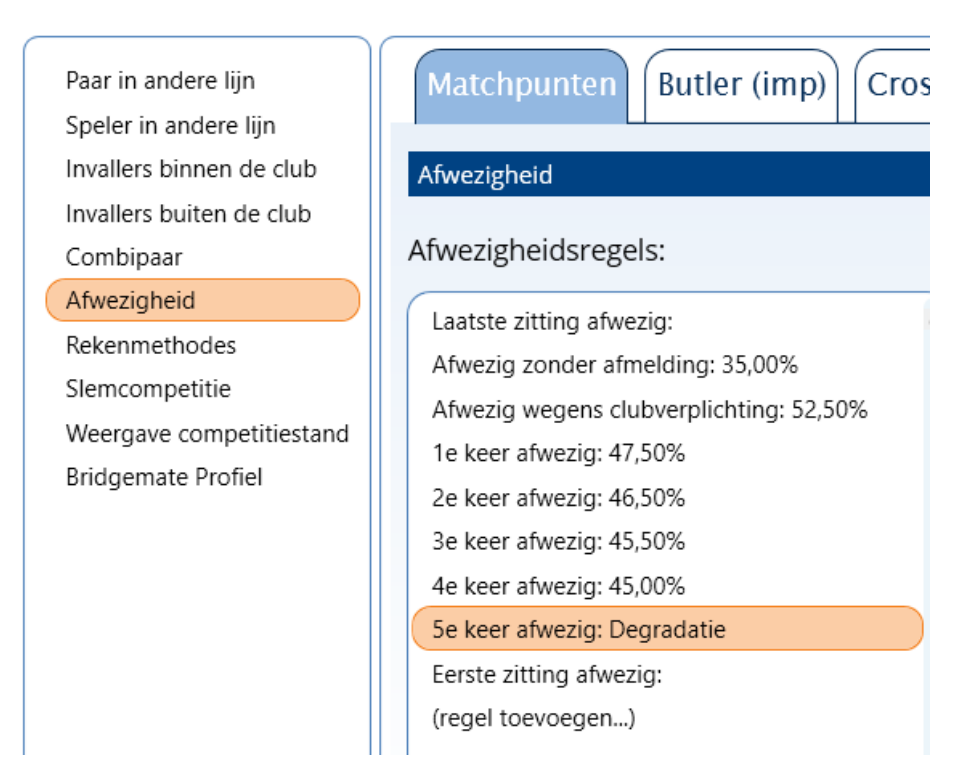

#### Controleer deze instellingen; staan al ingevuld:

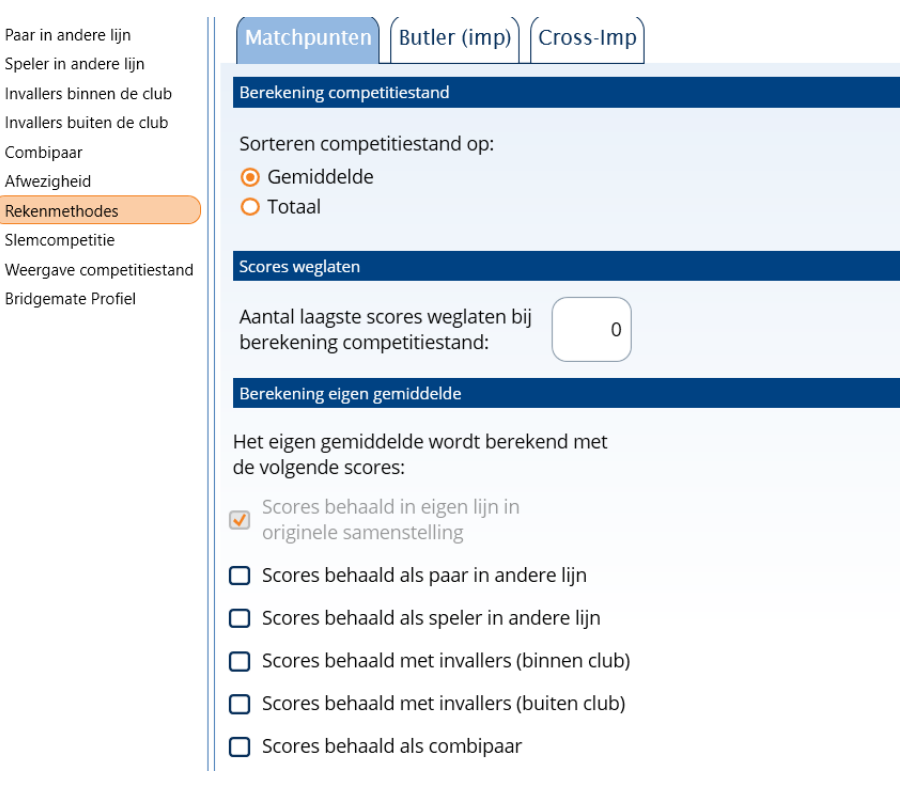

### Bij **Rekenmethodes**, hoef je niets te wijzigen.

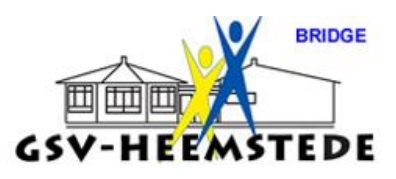

## Invullen slempunten:

| Paar in andere lijn      | Punten voor slems                    |                      |                 |  |
|--------------------------|--------------------------------------|----------------------|-----------------|--|
| Speler in andere lijn    |                                      |                      |                 |  |
| Invallers binnen de club |                                      | Contract in kleur:   | Contract in SA: |  |
| Invallers buiten de club | Geboden en gemaakt klein slem:       |                      | 2               |  |
| Combipaar                | Construction Berndante Menn Sternin  |                      |                 |  |
| Afwezigheid              | Geboden en niet gemaakt klein slem:  | -1                   | -2              |  |
| Rekenmethodes            | U U                                  |                      |                 |  |
| Slemcompetitie           |                                      |                      | $\frown$        |  |
| Weergave competitiestand | Geboden en gemaakt groot slem:       | 3                    | 4               |  |
| Bridgemate Profiel       |                                      |                      |                 |  |
|                          | Geboden en niet gemaakt groot slem:  | -3                   | -4              |  |
|                          |                                      |                      |                 |  |
|                          | Opmerking: Slempunten gelden voor de | gehele competitie en | zijn            |  |
|                          | onafhankelijk van de scoremethode.   |                      | -               |  |

Let op het -teken bij <u>niet gemaakt</u>!

### EXTRA AANDACHT BIJ COMPETITIE VOOR SLEMSTAND:

Na het invoeren van een competitie kan er voor de optie Slemstand gekozen worden:

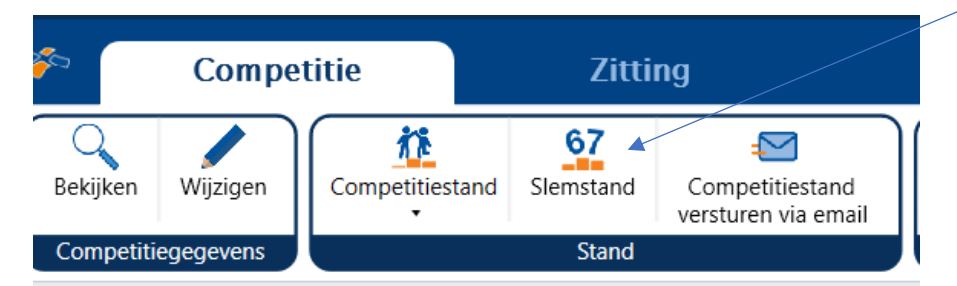

Let hierbij op dat je <u>altijd kiest</u> voor:

- Individueel en
- Punten

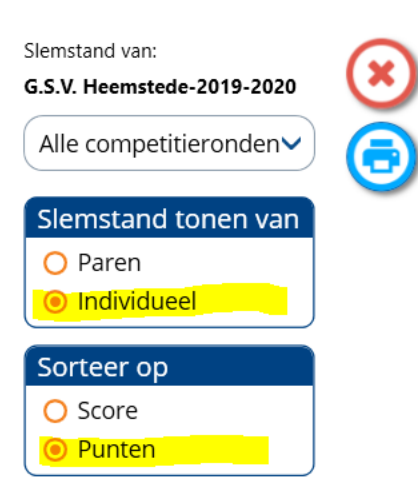

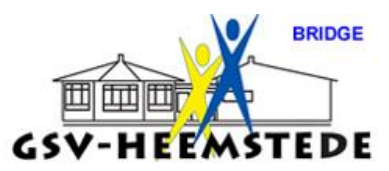

### Controleer ook nog even deze instellingen; staan al ingevuld:

Slemcompetitie

Weergave competitiestand)

Bridgemate Profiel

Bij Weergave competitiestand en Bridgemate Profiel hoef je niets te wijzigen.

Zie hieronder stap 2.

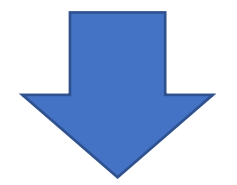

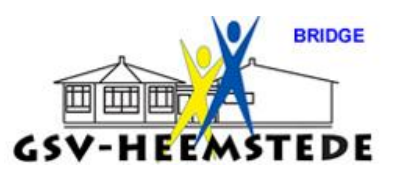

# STAP 2: Reglementen invoeren in de nieuwe competitie.

Bij het opzetten van een **nieuwe competitie** moeten de **standaard reglementen** daarin overgenomen worden.

Dat gaat als volgt:

Bij het starten van een nieuwe competitie zie je dit scherm:

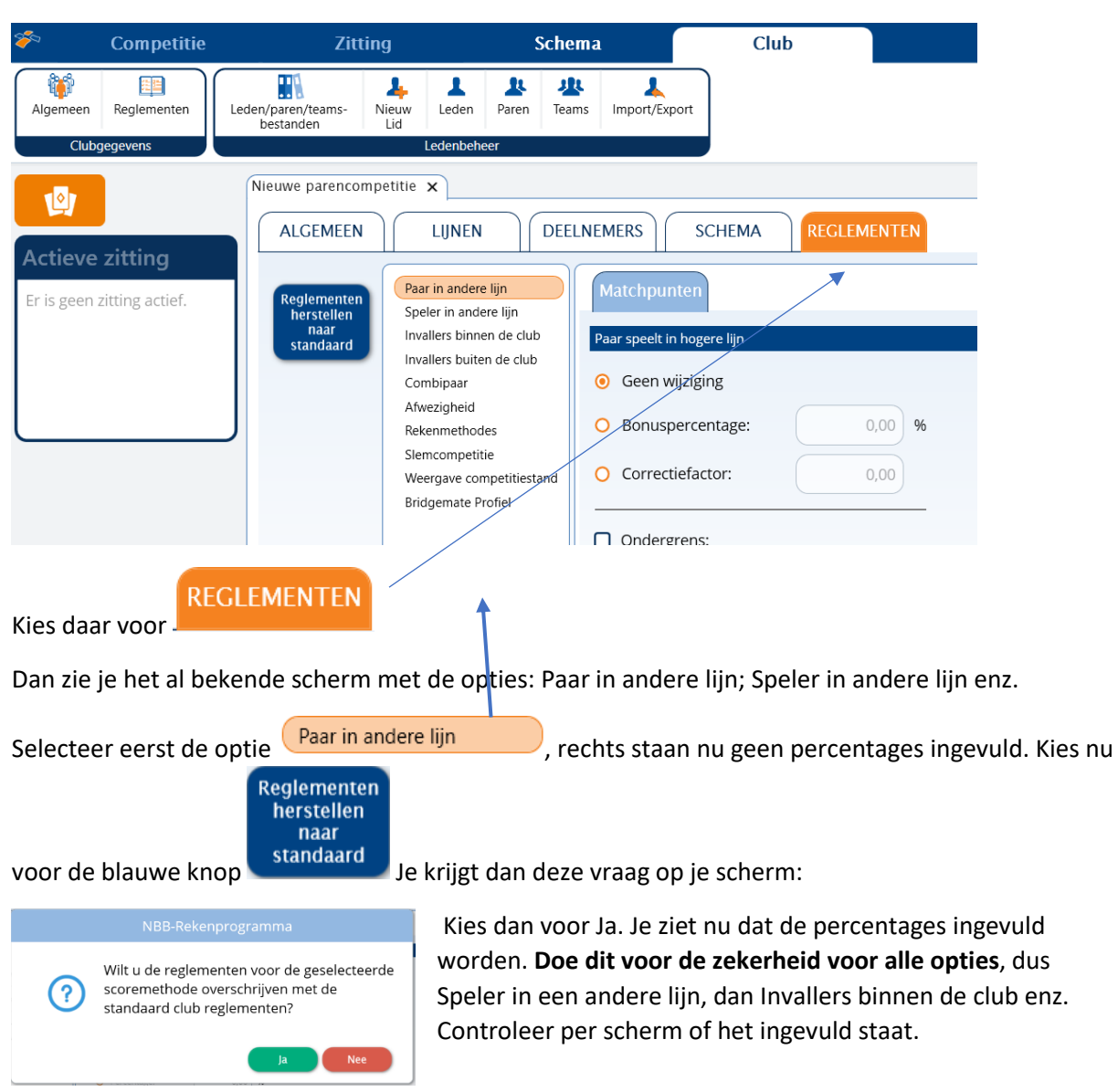

Vergeet Slemcompetitie niet om daar ook de Reglementen te herstellen naar standaard. standaard. Bij **Rekenmethodes, Weergave competitiestand** en **Bridgemate Profiel** hoef je niets te wijzigen.

Als je klaar bent, bewaar alles door op het groene vinkje rechts van je scherm te klikken.